## Как установить Swoo Pay на телефон

1. Скачайте бесплатное приложение в

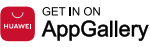

**2.** Зарегистрируйтесь по номеру телефона, через Facebook или Google-аккаунт

**3.** Придумайте пароль и добавьте, при желании, отпечаток пальца для быстрого входа

**4.** Нажимите на «+» и выберите «Добавить карту»

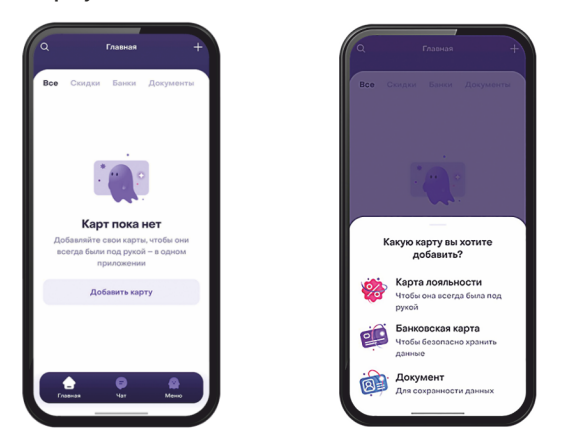

**5.** Введите данные вашей карты Технобанка либо считайте их с помощью NFC Далее введите CVC-код

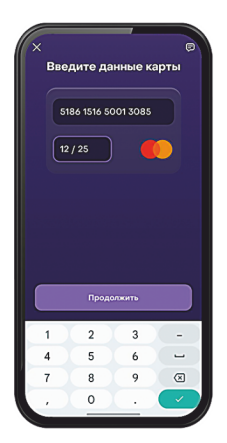

|   |                           |                               | _                       |  |
|---|---------------------------|-------------------------------|-------------------------|--|
| × |                           |                               |                         |  |
| • | ведите                    | cvv/c                         | /С-код                  |  |
|   | 3 цифры на<br>обороте     | ·                             |                         |  |
| c | VV/CVC-код<br>владелец ка | , подтвержда<br>рты. Мы не хр | т, что вы —<br>аним его |  |
|   |                           |                               |                         |  |
|   |                           |                               |                         |  |
|   | п                         | родолжить                     |                         |  |
|   | 1                         | 2 480                         | 3 005                   |  |
|   | 4                         | 5 m.                          | 6 110                   |  |
|   | 7 PORS                    | 8 TUV                         | 9 wwz                   |  |
|   | ×                         | 0                             | ~                       |  |
|   | -                         |                               |                         |  |

6. Дождитесь СМС с кодом подтверждения

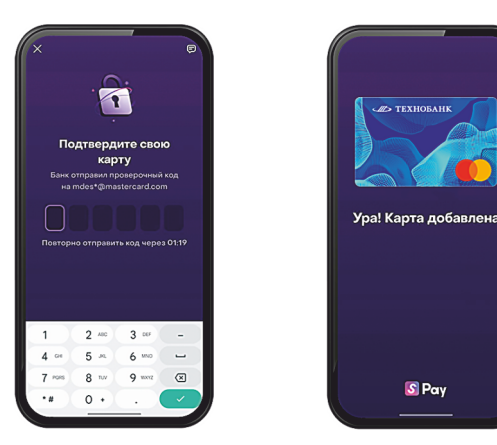

**7.** После этого ваш телефон предложит сделать основным способом оплаты Swoo Pay

## Как оплачивать Swoo Pay

- войдите в цифровой кошелек;
- выберите нужную вам карточку ОАО «Технобанк»;
- поднесите смартфон к терминалу оплаты и дождитесь сообщения «Готово!».

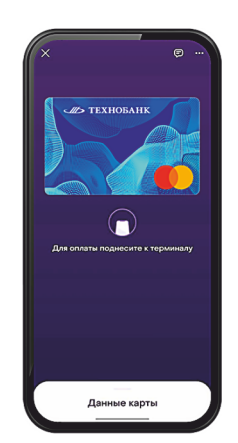

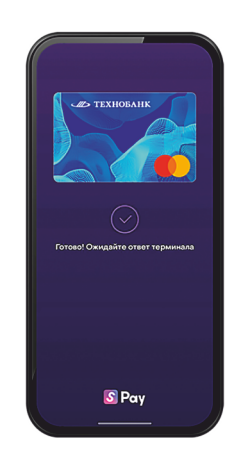